## **Matrix How To**

## **Edit Custom Exports**

| • | Hover over "My Matrix"        | Home     | Search Stats My | Matrix 🛃 Realist Ta: |                                     |
|---|-------------------------------|----------|-----------------|----------------------|-------------------------------------|
|   |                               | <b>•</b> |                 | Our to to            | Mu Information                      |
| ٠ | Select "Settings"             |          | ~               | Unitatis             | Header & Footer · CMA Cover Sheet · |
|   |                               |          | 102             | My Listings          |                                     |
|   |                               |          |                 | My Information       | G Speed Bar Shortcuts               |
|   |                               |          | 6               | Saved Searches       | Number of Speed Bar Shortcuts: 0    |
|   |                               |          | ÷               | Auto Emails          | A Team Settings                     |
|   |                               |          |                 | Sent Email           | You have 0 members on your team.    |
|   |                               |          |                 | CMAs                 |                                     |
|   |                               |          |                 | Settings             | 🗟 <u>Custom Displays</u>            |
|   |                               |          | 0,              | Portal Greeting      | Number of Custom Displays: 1        |
| • | Click "Custom Exports"        |          |                 |                      | 🖉 🔊 Custom Eve arts                 |
| • |                               |          |                 | 3                    | Number of Custom Exports: 1         |
|   |                               |          |                 |                      |                                     |
|   | "Manager Overlager Free arts" |          |                 | 🌐 Manage Custom E    | xports 🔽                            |
| • | Manage Custom Exports"        | appears  |                 | Residential 🔽        | -                                   |
|   |                               |          |                 |                      | Move Up                             |
|   |                               |          |                 |                      | Move Down                           |
|   |                               |          |                 |                      | Add Export                          |
|   |                               |          |                 |                      | Edit Export                         |
|   |                               |          |                 |                      | Copy Export                         |
|   |                               |          |                 |                      | Delete Export                       |
|   |                               |          |                 |                      |                                     |
|   |                               |          |                 | ✔ Done               |                                     |
|   |                               |          |                 | 🌐 Manage Custom E    | Exports                             |
| • | Click the drop down arrow     |          |                 | Recidential <b>T</b> |                                     |
|   | and select a property type    |          |                 | Residential          | Move Up                             |
|   |                               |          |                 | Land 5               | Move Down                           |
|   |                               |          |                 | Cross Property       | Add Export                          |
|   |                               |          |                 |                      | Edit Export                         |
|   |                               |          |                 |                      | Copy Export                         |
|   |                               |          |                 |                      | Delete Export                       |
|   |                               |          |                 |                      |                                     |
| • | Select the Custom Export of   | interest |                 | a Manage Custom I    | Exports                             |
| • | Delect the Oustom Export of   |          |                 | Desidential          | Exporte                             |
|   |                               |          |                 | 1424 Cr Export       | Move Up                             |
|   |                               |          |                 |                      | 6 Move Down                         |
|   |                               |          |                 |                      | Add Export                          |
|   |                               |          |                 |                      | Edit Export                         |
|   |                               |          |                 |                      | Copy Export                         |
|   |                               |          |                 |                      | Delete Export                       |
| • | Click "Edit Export" 🛛 🕞       |          |                 | Done                 |                                     |
|   | <u> </u>                      |          |                 | - Done               |                                     |
|   |                               |          |                 |                      |                                     |

For additional support contact Customer Care 303.850.9613

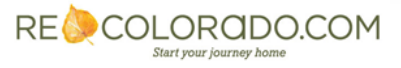

| Available Fields                                                                                                    |                   | Export Fields                                                                                                    |              |
|----------------------------------------------------------------------------------------------------|-------------------|----------------------------------------------------------------------------------------------------|--------------|
| Active Open House Count<br>Additional Information<br>Anticipated Yearof Completion<br>Architectural Style<br>Association Fee Frequency Secondar<br>Association Fee Frequency Tertiary<br>Association Fee Includes<br>Association Fee Primary<br>Association Fee Primary<br>Association Fee Tertiary<br>Association Fee Tertiary<br>Association Management Type | Add-><br><-Remove | Available Amps<br>Basement Ceiling Height<br>Basement Finished YN<br>Basement Floor Type<br>Basement Percent Finished<br>Basement Size<br>Baths Full<br>Baths Full<br>Baths Half<br>Baths Quarter<br>Baths Three Quarter<br>Baths Total<br>Beds Total<br>Broker Buyer Paid By | Up<br>Dowl 9 |
| include Column Names: None O Label O Na                                                                                                    | ame 💿             |                                                                                                    |              |
| Separator: Comma () Tab ()                                                                                                    |                   |                                                                                                    |              |

- The Set Export **Definition** screen will present
- Make desired changes
  - Note: Use the "Add" and "Remove" 3 buttons to add and remove columns Use the "Up" and "Down" 9 buttons to reorder columns
- Select "Save" 10